## Внимание!

Если вы не уверены в своих способностях в прошивке электронной книги, советуем Вам обратиться в один из наших сервисных центров для выполнения этой операции с помощью наших специалистов. Список авторизованных нами сервисных центров можно посмотреть у нас на сайте <u>http://qumo.ru</u>

## Данная инструкция предназначена для проведения процесса перепрошивки электронной книги QUMO Libro TouchLux.

- Убедитесь, что электронная книга заряжена не мене чем на 50% перед проведением операции по перепрошивке. (Если у Вас нет возможности убедиться в 50% заряде устройства, то перед проведением процесса перепрошивки подключите устройство к ЗУ и заряжайте не менее 1 часа)
- 2. Сохраните все свои данные с устройства на жесткий диск компьютера.
- 3. Распакуйте архив с ПО скачанный с сайта.
  - В архиве должны находится три папки:
  - rockdev (папка с образом ПО)

- QUMO Software Update Tool (папка с программой для проведения процесса перепрошивки)

- Driver ( папка с драйверами необходимые для проведения процесса перепрошивки)
- Откройте папку QUMO Software Update Tool и запустите файл «QUMO Software Update Tool.exe»

**<u>ВАЖНО.</u>** Для корректной работы программы для обновления необходимо наличие прав администратора у учетной записи на ПК. На Win 7 необходимо принудительно запускать программу для обновления от имени администратора.

Появится интерфейс программы для обновления:

| 萨 R | ockchip Batch Tool v1.6                        |          |        |               |      |          |
|-----|------------------------------------------------|----------|--------|---------------|------|----------|
| F   | Irmware Information FW Path: FW Ver: BOOT Ver: | FW Time: |        | Support Chip: |      |          |
|     | waveform Information Offset:                   | File:    |        |               |      | Download |
|     |                                                |          |        |               |      |          |
|     |                                                |          |        |               |      |          |
|     |                                                |          |        |               |      |          |
| -0  | connected Devices                              | 2        | 3      | 3             | 4    |          |
|     | 5                                              | 6        | 7      |               | 8    |          |
|     | Language                                       | Restore  | Switch | Clear         | Save | Exit     |
|     |                                                |          |        |               |      |          |

5. Необходимо указать образ ПО. Для этого нажмите на кнопку (в правом верхнем углу программы для обновления) и выбрав образ ПО нажмите на кнопку «Открыть»

| Открыть      |                 |   |   |   | ? 🛛     |
|--------------|-----------------|---|---|---|---------|
| Папка: 🚞     | rockdev         | G | ø | Þ | <b></b> |
| 🖬 update.img |                 |   |   |   |         |
|              |                 |   |   |   |         |
|              |                 |   |   |   |         |
|              |                 |   |   |   |         |
|              |                 |   |   |   |         |
| Имя файла:   | update.img      |   |   |   | Открыть |
| Тип файлов:  | Firmware(*.img) |   | * |   | Отмена  |

6. Далее необходимо ввести электронную книгу в режим обновления, для этого подключите книгу к ПК и дождитесь ее включения. В программе для обновления индикатор состояния подключенного устройства известит о подключении книги окрашиванием в розовый цвет. Для ввода книги в режим обновления нажмите на кнопку «Switch»

| 뚿 Rockchip Batch                   | Tool v1.6                                                                           |            |                     |               |      |          |  |  |
|------------------------------------|-------------------------------------------------------------------------------------|------------|---------------------|---------------|------|----------|--|--|
| Firmware Informa                   | Firmware Information FW Path: F:\xxxfw\Libro TouchLux\Ga3oBoe NO\rockdev\update.img |            |                     |               |      |          |  |  |
| FW Ver:                            | 0.2.03                                                                              | FW Time:   | 2013-10-10 14:42:41 | Support Chip: | RK29 |          |  |  |
| BOOT Ver:                          | 2.37                                                                                | BOOT Time: | 2013-03-08 17:18:55 | ]             |      |          |  |  |
| waveform Ir<br>Offse               | nformation<br>et:                                                                   | File:      |                     |               |      | Download |  |  |
| Loading firmwar<br>Loading firmwar | re<br>re Finished.                                                                  |            |                     |               |      |          |  |  |
|                                    |                                                                                     |            |                     |               |      |          |  |  |
|                                    |                                                                                     |            |                     |               |      |          |  |  |
|                                    |                                                                                     |            |                     |               |      |          |  |  |
|                                    |                                                                                     |            |                     |               |      |          |  |  |
|                                    |                                                                                     |            |                     |               |      |          |  |  |
|                                    |                                                                                     |            |                     |               |      |          |  |  |
| Connected Device                   | 38                                                                                  |            |                     |               | _    |          |  |  |
|                                    | 1                                                                                   | 2          |                     | 3             | 4    |          |  |  |
|                                    | <del>53</del>                                                                       |            |                     |               |      |          |  |  |
|                                    | 5                                                                                   | 6          |                     | 7             | 8    |          |  |  |
|                                    |                                                                                     |            |                     | _             |      |          |  |  |
|                                    |                                                                                     |            |                     |               |      |          |  |  |
|                                    |                                                                                     |            |                     |               |      |          |  |  |
| Language                           | Upgrade                                                                             | Restore    | Switch              | Clear         | Save | Exit     |  |  |

 Если процесс перепрошивки проводится первый раз на этом ПК, то потребуется установка драйверов (В противном случае переходите сразу к пункту 11 инструкции по перепрошивке). Для этого необходимо открыть диспетчер устройств.

ВАЖНО. Отключите и отсоедините все неиспользуемые в данный момент USB-устройства: флэшки, USB-модемы, USB-гарнитуры или стереосистемы. Большое количество подключенных к ПК USB-устройств может стать причиной того, что компьютер не распознает новое устройство – Ваш планшет. Старайтесь для прошивки устройства использовать USB порты, расположенные на задней панели Вашего ПК.

-В <u>Win 7</u> для этого на значке «Компьютер» (на рабочем столе или в меню пуск) нажмите правой кнопкой мыши и выберите пункт «свойства» - откроется «просмотр основных сведений о Вашем компьютере» в этом окне в графе «тип системы» Вы можете посмотреть разрядность своей ОС (если Вы ее не знаете). Далее нажмите на ссылку «диспетчер устройств» в левом верхнем углу.
-В <u>Win XP</u> для этого на значке «Мой компьютер» (на рабочем столе или в меню пуск) нажмите правой кнопкой мыши и выберите пункт «свойства» - в открывшемся окне выберите вкладку «оборудование» и далее ссылку «диспетчер устройств».

- 8. Необходимо найти в диспетчере устройств «Неизвестное устройство» и щелкнув по нему правой кнопкой мыши выбрать пункт «Обновить драйверы».
- 9. Далее:

- На <u>Win 7</u> необходимо выбрать пункт «Выполнить поиск драйверов на этом компьютере». Внимание! Автоматический поиск драйверов не приведет к желаемому результату.

- На <u>Win XP</u> при открытии Мастера обновления оборудования необходимо выбрать пункт «Нет, не в этот раз» - «Установка из указанного места» - «Включить следующее место поиска» - «Обзор»

 Укажите путь к расположению драйверов к устройству, входящих в комплект прошивки. Они находятся в папке «Driver».
 Внимание! Важно! Выбирайте драйверы, подходящие именно к вашей версии ОС! Неправильная установка драйверов приведет к невозможности прошивки книги и к возможному ее выходу из строя.

| <u>_</u> | Диспетчер устройств                                                                                                    |        |           |  |  |  |
|----------|----------------------------------------------------------------------------------------------------|--------|-----------|--|--|--|
| К        | рнсоль Действие Вид Справка                                                                                                    | bCcDc  | AaBbCo    |  |  |  |
| +        |                                                                                                    | ычный  | 1 Без инт |  |  |  |
| -        | 🚇 PM-AAK                                                                                                    |        |           |  |  |  |
|          | Мастер обновления оборудования                                                                                                    |        |           |  |  |  |
|          | Задайте параметры поиска и установки.                                                                                                    |        |           |  |  |  |
|          | Выполнить поиск наиболее подходящего драйвера в указанных местах.                                                                                                    |        |           |  |  |  |
|          | Используйте флажки для сужения или расширения области поиска, включающей<br>по умолчанию локальные папки и съемные носители. Будет установлен наиболее<br>подходящий драйвер. |        |           |  |  |  |
|          | Поиск на сменных носителях (дискетах, компакт-дисках)                                                                                                    |        |           |  |  |  |
|          | ✓ Включить следующее место поиска:<br>Обзор папок                                                                                                    |        |           |  |  |  |
|          | F:\xxx\проши\прошивка Libro Lux\QUMO EBF602                                                                                                    |        |           |  |  |  |
|          | Window's не может гарантировать, что выбранный вами драйве ПО Подходящим для имеющегося оборудования.                                                                         |        | ^         |  |  |  |
|          | Hasag Далее:                                                                                                    |        |           |  |  |  |
|          |                                                                                                    |        |           |  |  |  |
|          | ОК Отмена Примени                                                                                                    |        | >         |  |  |  |
|          | Имя файла: Ваз<br>Для просмотра подпалок щелкните по пл                                                                                                    | юсику. |           |  |  |  |
|          |                                                                                                    | Отме   | на        |  |  |  |

11. После окончания установки драйверов устройство в «диспетчере устройств» определится как «RK29 Device». В программе для обновления индикатор состояния устройства окрасится в зеленый цвет. После этого нажмите на кнопку «Upgrade»:

| Connected Devices | 2       | 3      | 4         |
|-------------------|---------|--------|-----------|
| 5                 | 6       | 7      | 8         |
| Language Upgrade  | Restore | Switch | Save Exit |

12. После нажатия на кнопку «Upgrade» начнется процесс перепрошивки. Следить за его ходом можно будет в информационном окне и по индикатору состояния устройства.

| CLayer 5-3> Check Chip Success<br>(Layer 5-3> Get FlashInfo Start<br>(Layer 5-3> Get FlashInfo Success<br>(Layer 5-3> Prepare IDB Start<br>(Layer 5-3> Prepare IDB Success<br>(Layer 5-3> Prepare IDB Success<br>(Layer 5-3> Download IDB Start<br>(Layer 5-3> Download IDB Success<br>(Layer 5-3> Reset Device Start<br>(Layer 5-3> Reset Device Start<br>(Layer 5-3> Wait For Loader Start<br>(Layer 5-3> Wait For Loader Start<br>(Layer 5-3> Test Device Success<br>(Layer 5-3> Test Device Success<br>(Layer 5-3> Test Device Success<br>(Layer 5-3> Test Device Success<br>(Layer 5-3> Test Device Success<br>(Layer 5-3> Test Device Success |         |        |       |      |      |  |
|----------------------------------------------------------------------------------------------------|---------|--------|-------|------|------|--|
| Connected Devices           1           Download Firmware(13%)           5                                                                                                    | 2       |        | 3     | 4    |      |  |
| Language Upgrade                                                                                                    | Restore | Switch | Clear | Save | Exit |  |
| ВАЖНО. После запуска прошивки не<br>отключайте планшет от ПК! Это может<br>привести к выводу планшета из строя.                                                                                                    |         |        |       |      |      |  |

## 13. Дождитесь появления статуса:

## 

в информационном окне, уведомляющем об успешном завершении операции по перепрошивке.

После этого устройство начнет автоматически включаться. Первое включение может занять больше времени, чем обычно – электронная книга продолжит процесс перепрошивки самостоятельно, процесс можно будет наблюдать на дисплее. Дождитесь окончательной загрузки и можете пользоваться устройством.

Компания QUMO ведет постоянную работу над совершенствованием программного обеспечения своих устройств. С каждой новой прошивкой расширяется функционал устройств, увеличивается количество лицензионных приложений, оптимизируется энергопотребление и улучшается стабильность работы.

Мы настоятельно рекомендуем Вам обновлять ПО Ваших устройств.

Информация о выходе прошивок и само ПО находится в открытом доступе на сайте <u>www.qumo.ru</u>